# HOW TO BECOME AN AUTHORIZED PARTNER @

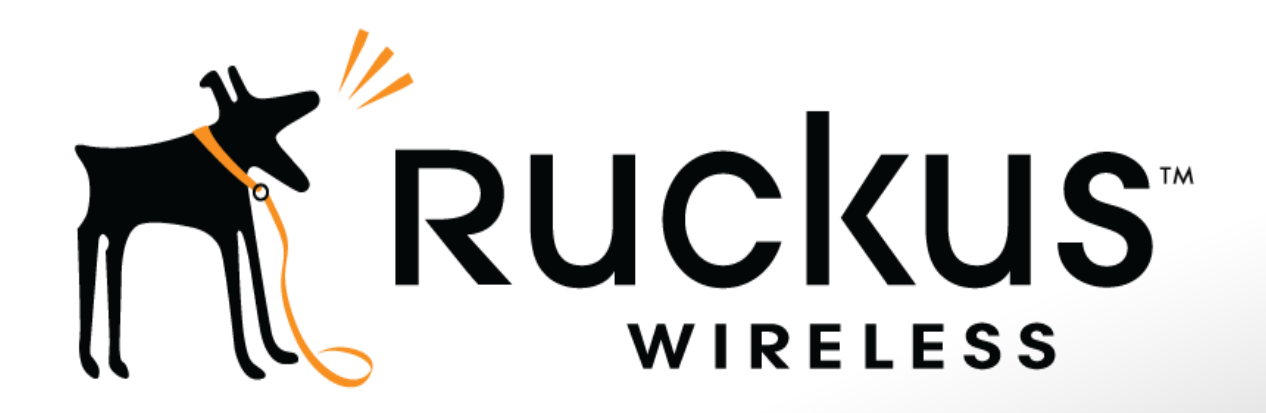

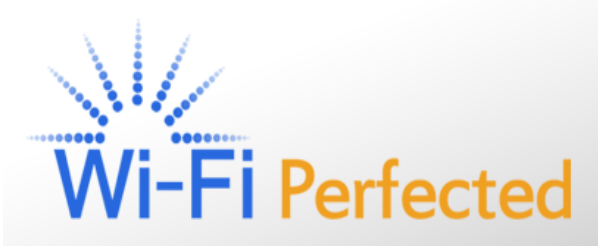

## How to become a Channel Partner

Navigate to <u>http://www.ruckuswireless.com/</u> and select from the heading menu :

PARTNERS > Channel Partners > Please click on "Become a BIG DOG "

|                                                              | RESOURCES                                                                                                    | PRODUCTS   | VERTICALS | ECOSYSTEM PARTNERS | TOOLS       | Competitive | LOG IN |  |
|--------------------------------------------------------------|----------------------------------------------------------------------------------------------------|------------|-----------|--------------------|-------------|-------------|--------|--|
| ( Co Shiply Better Hildress.                                 |                                                                                                    |            |           | User               | name or e-r | nail*       |        |  |
| Accelerate your bu                                           | Pass                                                                                                    | Password * |           |                    |             |             |        |  |
| Join the Wi-Fi Explosion                                     |                                                                                                    |            |           |                    |             |             |        |  |
| Take advantage of the expo<br>through a partnership with     | Take advantage of the exponential growth in the enterprise WLAN market through a partnership with Ruckus Wireless, a leading technology vendor |            |           |                    |             |             |        |  |
| committed to providing disr<br>drive increased sales, delive | your opportunity to<br>v your business.                                                                                                    | C          | AUTHORIZE | ED                 |             |             |        |  |
| Become a BiG DOG                                             |                                                                                                    |            |           |                    |             | PARTNE      | R      |  |

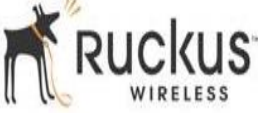

## **New Company Registration**

Once you have clicked on "<u>Become a BIG DOG</u>" you will have to fill in the below form :

First of all insert your Company details.

## Ruckus Wireless Big Dog Partner Program Application

Thanks for your interest in becoming a Ruckus Big Dog Partner. You will soon find that we have a superior technology that makes for faster set-up / demos and more reliable connections. If you haven't already heard, because of our technology, we win deals - now that's fun. Ruckus is a dedicated Wi-Fi company with a 100% channel focus since inception – we are not over-saturated with resellers in any geography so now is a great time for you to sign-up.

Signing up is easy with fewer steps than you can count on one hand. We look forward to working with you!

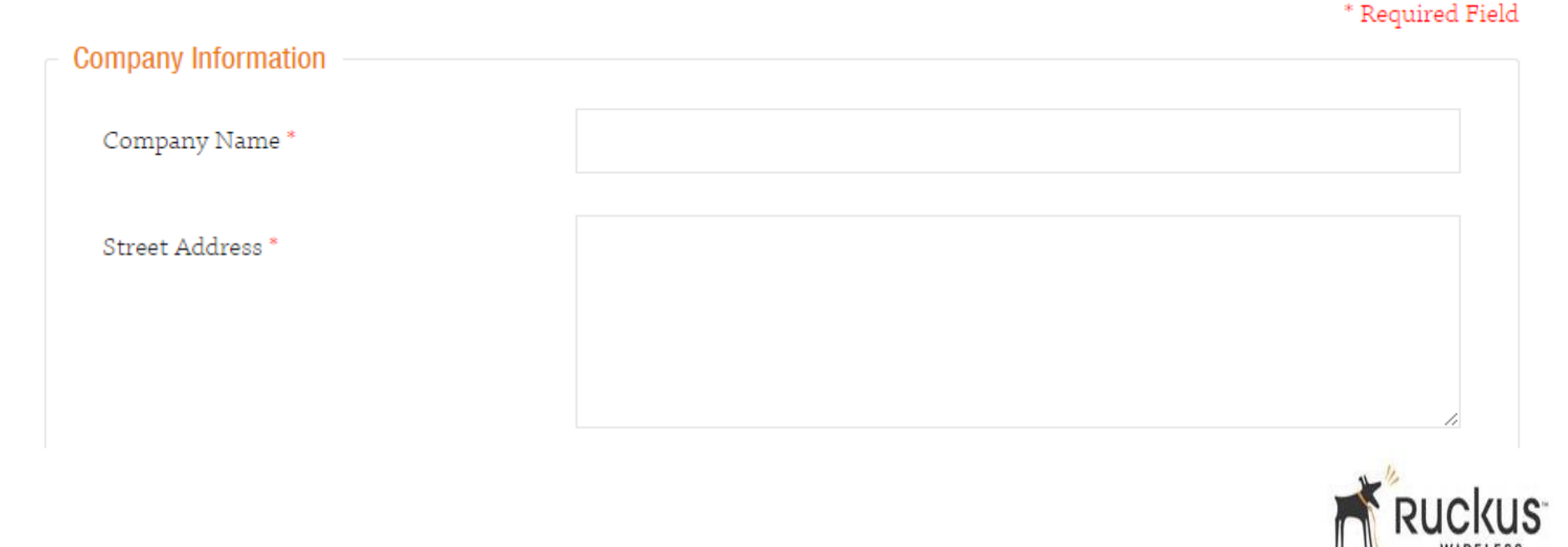

## **Personal Details**

#### Then fill in the <u>Contact Information</u> section with your personal details\*

| Contact Information                         |            |
|---------------------------------------------|------------|
| First / Given Name *                        |            |
| Last / Family Name *                        |            |
| Job Title *                                 |            |
| Phone Number *                              |            |
| Email Address *                             |            |
| Do you Currently Sell a Wi-Fi<br>Solution * | - Select - |

We will review your Application and respond to you within the next 48 business hours.

\* Please use your company e-mail address, Do **NOT** use a generic e-mail address such as yahoo, hotmail, etc.

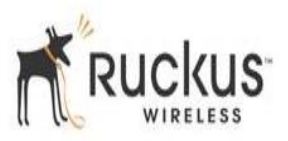

## Partner Program Agreement

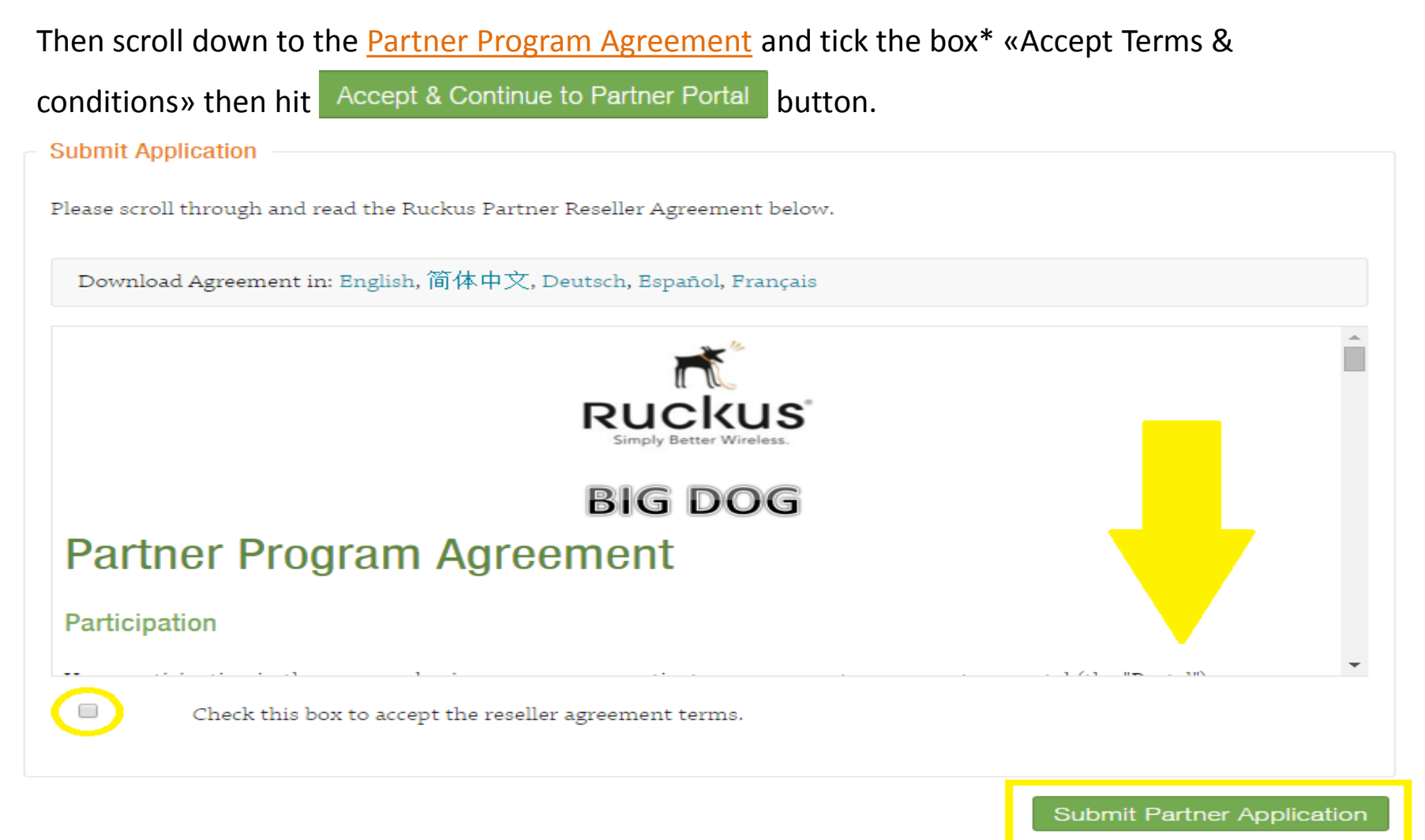

\* In order to be able to tick the box you will have to read (scroll down) Terms & Conditions

We will review your Application and respond to you within the next 48 business hours.

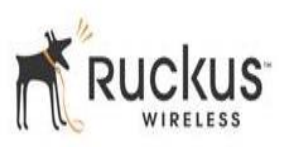

## **Next Steps**

Once your Partnership Application has been approved, to then become a "Big Dog

Certified" Partner you will need to complete the below requirements

- 1. Buy a NFR demo kit to demonstrate to your customer\*
- 2. Complete the online Sales training **Ruckus Sales Expert (REx)**\*\*
- 3. Complete the online Technical training Wireless Solutions Engineer (WiSE) \*\*

- Please contact your preferred Ruckus Distributor to purchase the NFR Demo kit; Your Company has 30 days to purchase the demo kit
- \*\* Your Company has 90 days to complete the training

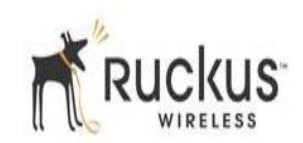

## Adding a New User to an Existing Company

From the Channel Partners section please click on "Existing Partners – Add Another User"

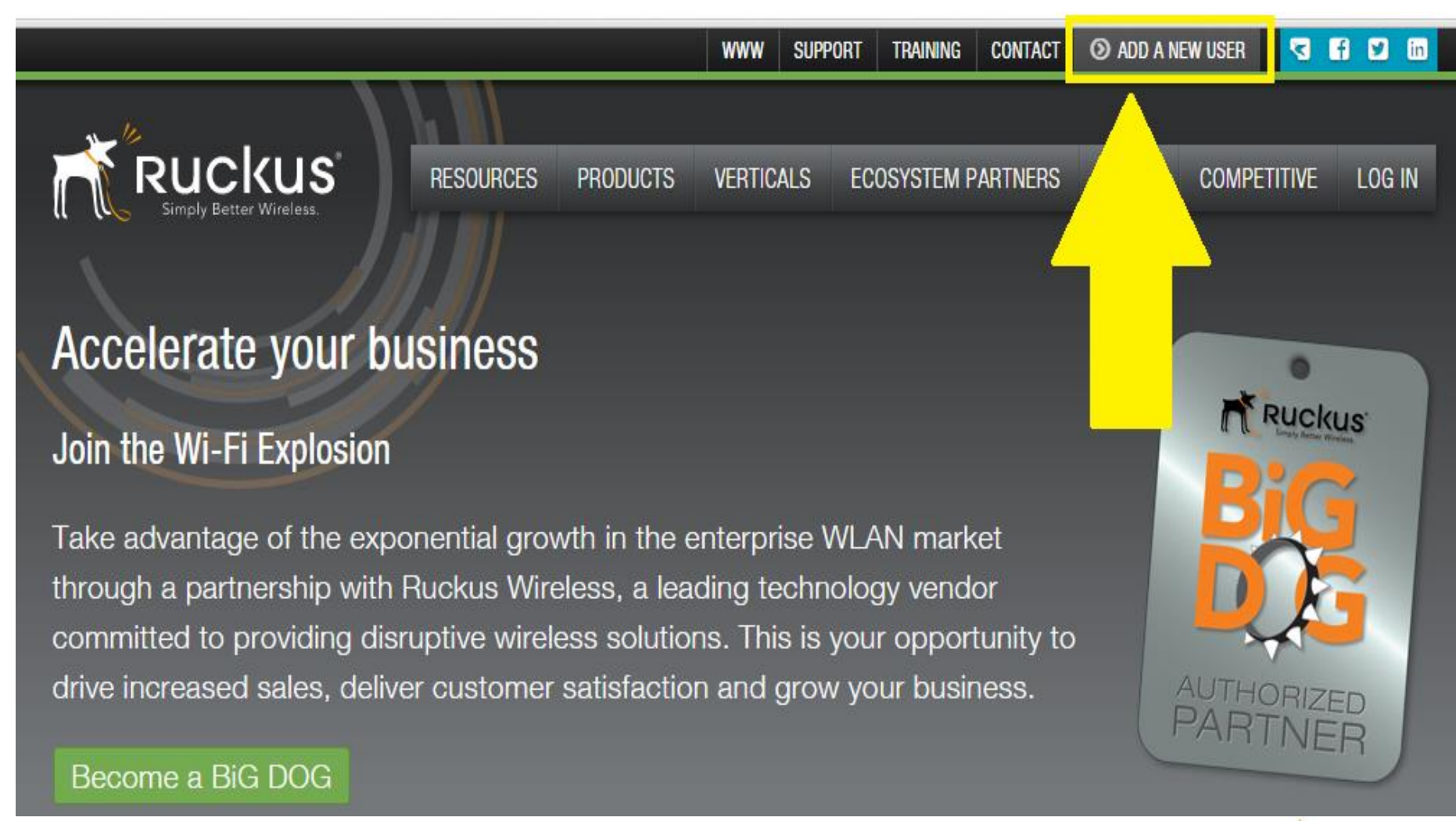

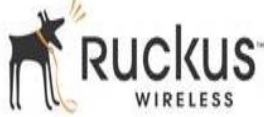

## **Personal Details**

Fill in this section with your personal details\* specifing the existing company name and then click Submit Request

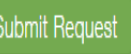

## **Request a Ruckus Wireless Partner Center Account**

Are you already an Approved Partner, but don't have a login and password for the Ruckus Wireless Partner Center? Complete and submit the information below and we will send you an email with your login credentials.

| mpany Information |  |
|-------------------|--|
| Company Name *    |  |
| treet Address *   |  |
|                   |  |
|                   |  |
| lity *            |  |

\* Please use your company e-mail address, Do NOT use a generic e-mail address such as yahoo, hotmail, etc.

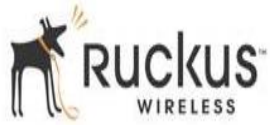

\* Required Field

# **DEAL REGISTRATION PROCESS** @

# RUCKUS<sup>M</sup> WIRELESS

## Access the Partner Portal

Please log into the Ruckus Partner Portal using the following link:

<u>https://partners.ruckuswireless.com/?q=user/login</u>use your login and password\*

|                  | RESOURCES          | PRODUCTS                                                          | VERTICALS | ECOSYSTEM PARTNERS | TOOLS | COMPETITIVE | LOG IN |  |  |  |  |  |
|------------------|--------------------|-------------------------------------------------------------------|-----------|--------------------|-------|-------------|--------|--|--|--|--|--|
|                  |                    |                                                                   |           |                    |       |             |        |  |  |  |  |  |
| Forgot Password? |                    |                                                                   |           |                    |       |             |        |  |  |  |  |  |
| Forgot Username? |                    |                                                                   |           |                    |       |             |        |  |  |  |  |  |
|                  | Partner            | Portal                                                            | Log In    |                    |       |             |        |  |  |  |  |  |
|                  |                    | Partner Portal Log In<br>Jsername *<br>g: first.last@rwbigdog.com |           |                    |       |             |        |  |  |  |  |  |
|                  | Username *         |                                                                   |           |                    |       |             |        |  |  |  |  |  |
|                  |                    |                                                                   |           |                    |       |             |        |  |  |  |  |  |
|                  | eg: first.last@rwb | igdog.com                                                         |           |                    |       |             |        |  |  |  |  |  |
|                  | Password *         |                                                                   |           |                    |       |             |        |  |  |  |  |  |
|                  |                    |                                                                   |           |                    |       |             |        |  |  |  |  |  |
|                  | The password field | l is case sensitive.                                              |           |                    |       |             |        |  |  |  |  |  |
|                  | Forget Passwor     | 40                                                                |           |                    |       |             |        |  |  |  |  |  |
|                  | Forgot Usernam     | ur<br>1e?                                                         |           |                    |       |             |        |  |  |  |  |  |
|                  | r orgot obernan    | 101                                                               |           |                    |       |             |        |  |  |  |  |  |
|                  |                    |                                                                   |           |                    |       | Login       |        |  |  |  |  |  |

\*To reset your password please use the following link: <u>http://partners.ruckuswireless.com/forgot-password</u>

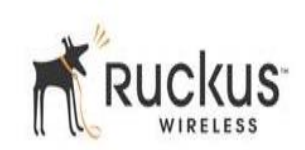

## Register your project

Using the Deal Registration System will guarantee **exclusivity** on registered deals and will *automatically* provide you **discounts** for the registered deals.

Please click on "register your deal" from the right hand menu

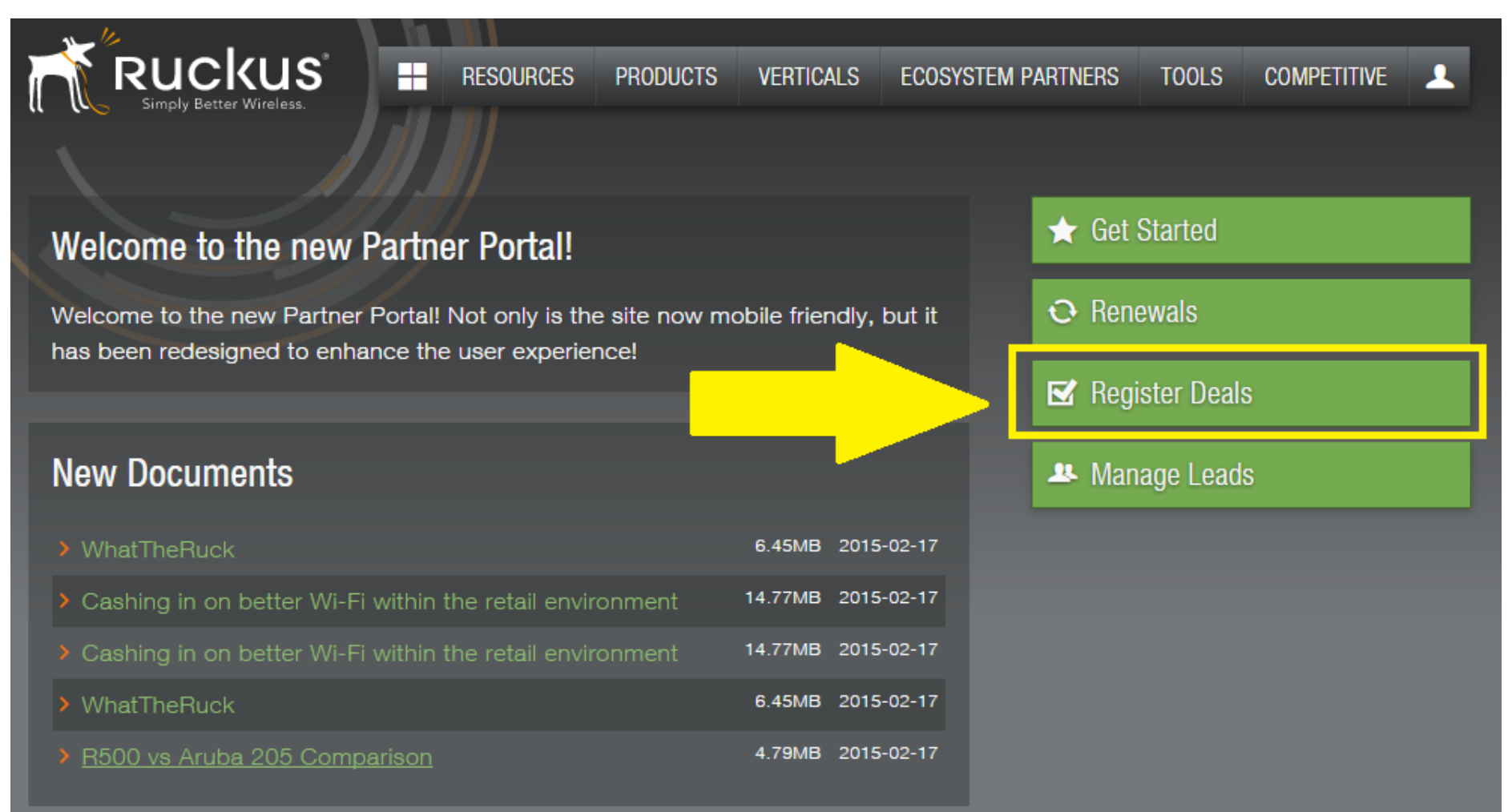

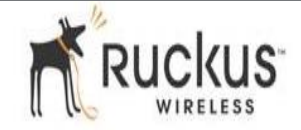

## **End-user details**

Please fill in the *End-user*\* details then click on "Save & Next"

#### **Register for New Deal**

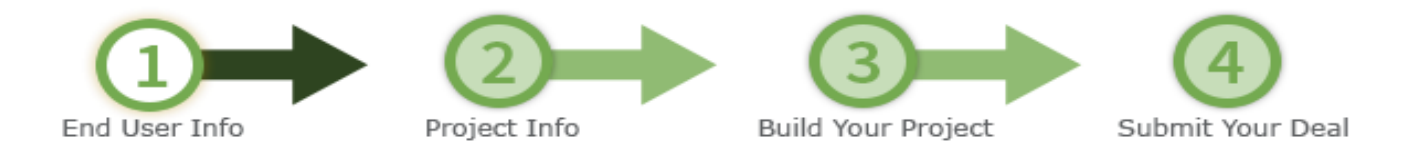

#### End User Information

|             |        | Save & Next Cancel |        |
|-------------|--------|--------------------|--------|
| Deal Source | None   | Industry           | None   |
| Salutation  | None 💌 | Industry Detail    | None 💌 |
| First Name  |        | Country            |        |
| Last Name   |        | Street             |        |
| Title       |        |                    |        |
| Email       |        |                    |        |
| Phone       |        | City               |        |
| Company     |        | State/Province     |        |
| Website     |        | Zip                |        |
|             |        | -+                 |        |
|             |        |                    |        |
|             |        | Save & Next Cancel |        |

\*Please note : You will have to insert the *End-user* details and **NOT** your company details.

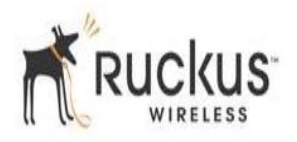

## **Project's details**

Please fill in your project details, selecting the preferred Distributor and eventually the *Promotion information* if applicable\*Once completed click the "Save & Next" button to save your project details.

#### **Register for New Deal**

| End User Info                                                                                                    | Project Info | Build Your Project | Submit Your Deal |  |  |  |  |  |  |  |
|----------------------------------------------------------------------------------------------------|--------------|--------------------|------------------|--|--|--|--|--|--|--|
| Project Information<br>Previous Save & Next Cancel                                                                                                    |              |                    |                  |  |  |  |  |  |  |  |
| Project Name Competitor Concel<br>Project Budgeted Distributor Competitor Competicor Competitor Compe |              |                    |                  |  |  |  |  |  |  |  |
|                                                                                                    |              |                    |                  |  |  |  |  |  |  |  |
| Comments                                                                                                    |              |                    |                  |  |  |  |  |  |  |  |

#### Promotions

If you have a promotion that applies to this deal, check this box. Add Promotional Code(s)

Previous Save & Next Cancel

\*This section is reserved for trade-in promotions only. If you would like to take advantage

of any other promotion, including the *Educational Bundle*, please just type after your project name the promotion title, for example : "*St.Mary School* - <u>Educational Bundle</u>"

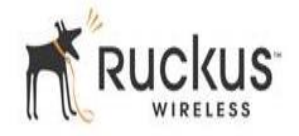

## Select Products and Services

There are two ways to Add Products and Services to your project :

1) Select "Product Code" and write the required Part Number in the space then click "Search"

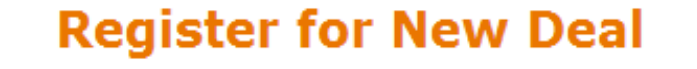

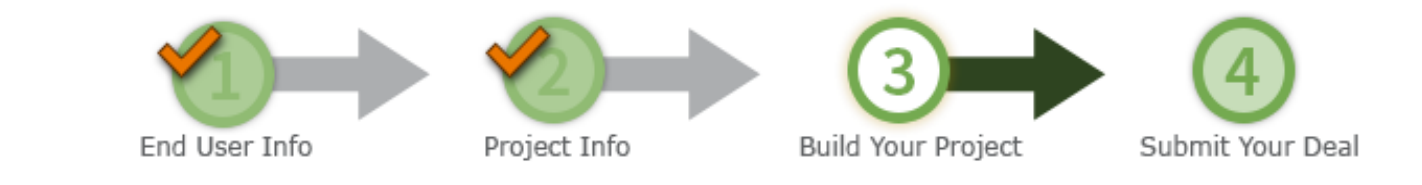

#### Build Order

| Previous   | Save & Next | Cancel |    |  |
|------------|-------------|--------|----|--|
| Add / Edit | Products    | for TE | ST |  |

Cancel

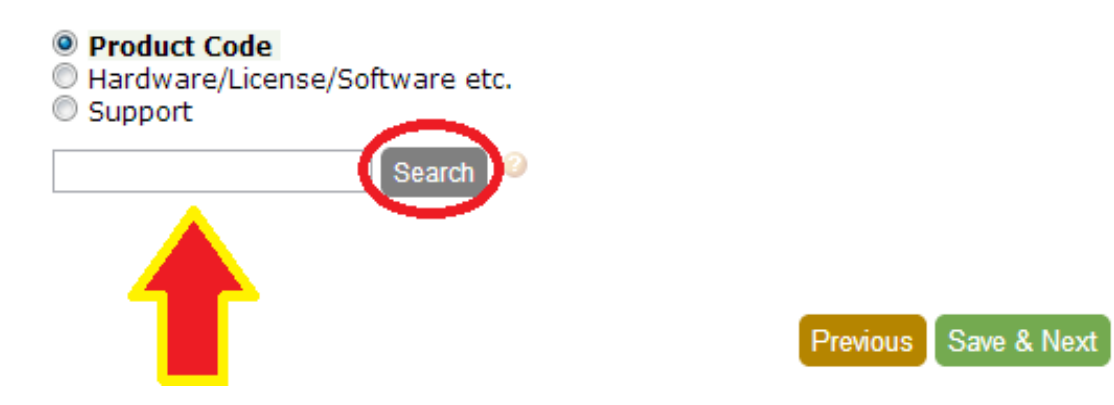

Please note that if you add a Zone Director you will have to also add a Support Contract or you will not be able to register your project.

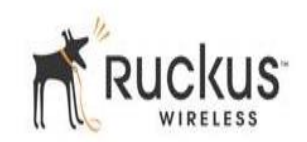

## **Select Products and Services**

2) Select "<u>Hardware/License/Software etc</u>." and choose products and services related to your project from the scroll down menu, then click on "Add to Project "

#### **Register for New Deal**

|                                                                                 | End                                      | User Info              | Project Info         | Build Your Project       | Submit        | 4<br>Your Deal   |                      |             |  |  |
|---------------------------------------------------------------------------------|------------------------------------------|------------------------|----------------------|--------------------------|---------------|------------------|----------------------|-------------|--|--|
|                                                                                 |                                          |                        | Buil                 | d Order                  |               |                  |                      |             |  |  |
| Previous Save & Next Cancel<br>Add / Edit Products for TEST                     |                                          |                        |                      |                          |               |                  |                      |             |  |  |
| <ul> <li>Product</li> <li>Hardwa</li> <li>Support</li> </ul>                    | Code<br>re/License/Softw                 | vare etc.              |                      |                          |               |                  |                      |             |  |  |
| Type<br>Hardware<br>None<br>Accessorie<br>Controller I<br>Flexmaste<br>Hardware | ▼<br>es<br>License Upgrade<br>r Software | Family<br>None         | Catego               | ry<br>9                  | Name          |                  | Quanti<br>Add to Pro | ty<br>oject |  |  |
|                                                                                 |                                          |                        | Selecte              | d Products               |               |                  |                      |             |  |  |
| Code<br>901-7372-V                                                              | VW00 Access Point                        | Category<br>nts Indoor | Name<br>7372 WW dual | band 11n indoor AP 2x2:2 | Quantity<br>1 | Type<br>Hardware | Delete               | Edit        |  |  |

Previous Save & Next Cancel

Please note that if you add a Zone Director you will have to also add a Support Contract or you will not be able to register your project.

## Select Support

Once you've added products and services to your project please select the appropriate "Support" level from the scroll down menu, click on "Add to Project " and then click "Save & Next"

#### **Register for New Deal**

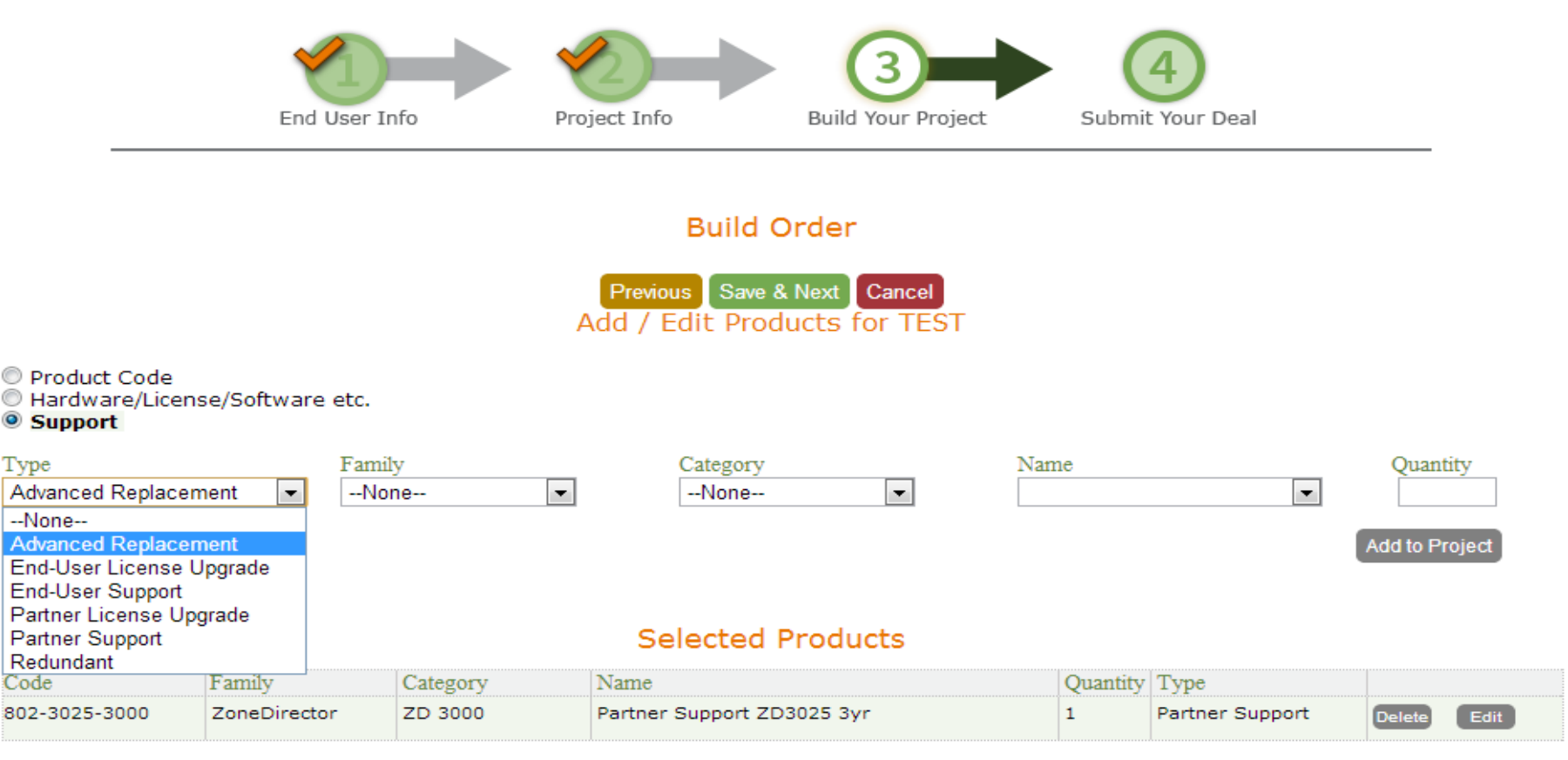

Previous Save & Next Cancel

Please note that if you add a Zone Director you will also need to add a Support Contract or you will not be able to register your project.

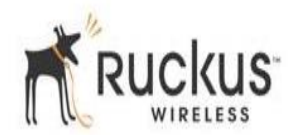

## Submit for Approval

Once you've added products and services you will be ready to click on "Submit" and send us your deal registration request

## Register for New Deal

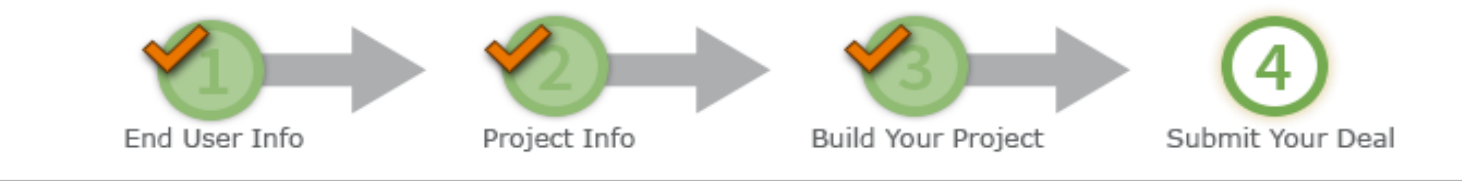

#### Submit Deal for TEST

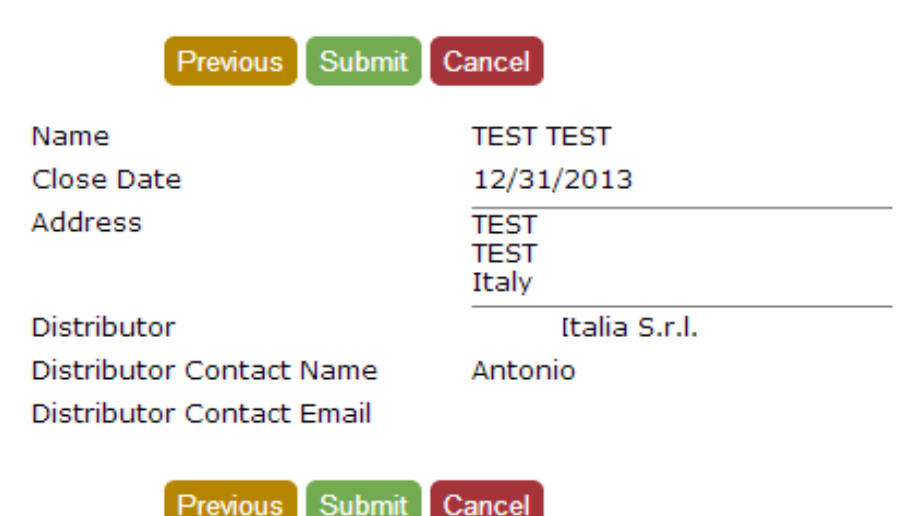

Cancel

At this point your deal reg. has been submitted and we will respond to you within 48 business hours. Please note that you will not be able to modify the project until it is marked as "Approved" by Ruckus Wireless.

Previous

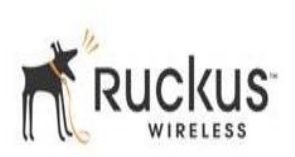

# **ONLINE TRAINING TO BECOME A**

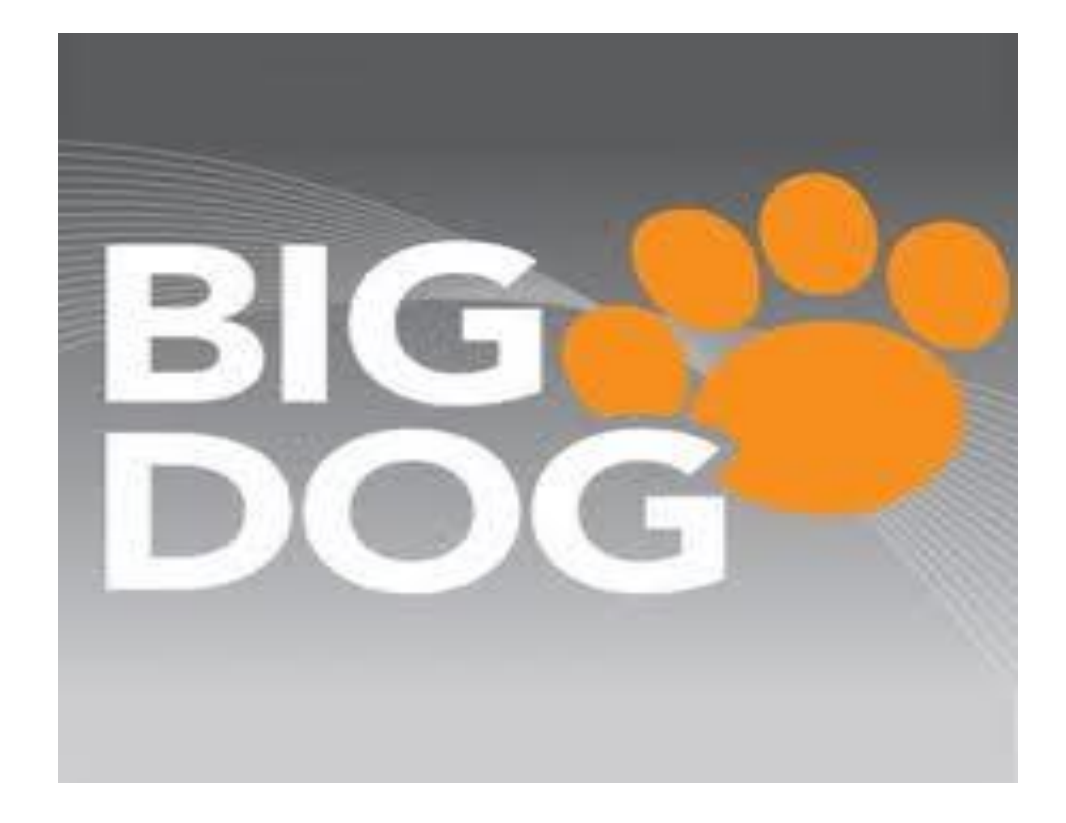

## Access the Partner Portal

Please log into the Ruckus Partner Portal using the following link:

https://partners.ruckuswireless.com/?q=user/login use your login and password\*

| <u> </u>                     |                             |                    |           |                    |       |             |        |  |  |  |
|------------------------------|-----------------------------|--------------------|-----------|--------------------|-------|-------------|--------|--|--|--|
|                              | RESOURCES                   | PRODUCTS           | VERTICALS | ECOSYSTEM PARTNERS | TOOLS | COMPETITIVE | LOG IN |  |  |  |
| a cos simply better whereas. |                             |                    |           |                    |       |             |        |  |  |  |
| Forgot Password?             |                             |                    |           |                    |       |             |        |  |  |  |
| Forgot Username?             |                             |                    |           |                    |       |             |        |  |  |  |
|                              | Partner                     | Portal             | Log In    |                    |       |             |        |  |  |  |
|                              |                             |                    | Ŭ         |                    |       |             |        |  |  |  |
|                              | Username *                  |                    |           |                    |       |             |        |  |  |  |
|                              |                             |                    |           |                    |       |             |        |  |  |  |
|                              | eg: first.last@rwbigdog.com |                    |           |                    |       |             |        |  |  |  |
|                              | Password *                  |                    |           |                    |       |             |        |  |  |  |
|                              | The password field          | is case sensitive. |           |                    |       |             |        |  |  |  |
|                              | Forgot Password             | 1?                 |           |                    |       |             |        |  |  |  |
|                              | Forgot Usernam              | le?                |           |                    |       |             |        |  |  |  |
|                              |                             |                    |           |                    |       | Log in      |        |  |  |  |
|                              |                             |                    |           |                    |       |             |        |  |  |  |

\*To reset your password please use the following link: <u>http://partners.ruckuswireless.com/forgot-password</u>

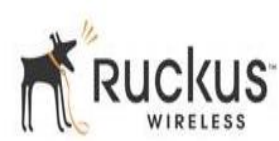

## **Online Training**

Click on "Training" from the main top menu

|                                     |                          | WWW SUF      | Port training | CONTACT        | ③ ADD A NEW US   | ER 🔽     | f 🗹 | in |
|-------------------------------------|--------------------------|--------------|---------------|----------------|------------------|----------|-----|----|
| - <u>14</u>                         |                          |              |               |                |                  |          |     | _  |
|                                     | RESOURCES PRODUCT        | S VERTIC     | ALS ECOSYS    | TEM PARTNERS   | S TOOLS          | COMPETIT | IVE | •  |
|                                     |                          |              |               | _              |                  |          |     |    |
| Welcome to the new Partne           | er Portal!               |              |               | 📩 🔶 Ge         | et Started       |          |     |    |
|                                     |                          |              |               |                | nouele           |          |     |    |
| Welcome to the new Partner Portal!  | Not only is the site now | mobile frier | ndly, but it  |                | enewais          |          |     |    |
|                                     |                          |              |               | 🗹 Re           | ☑ Register Deals |          |     |    |
| New Documents                       |                          |              |               | <b>&amp;</b> M | anage Leads      | ;        |     |    |
| > WhatTheRuck                       |                          | 6.45MB       | 2015-02-17    |                |                  |          |     |    |
| > Cashing in on better Wi-Fi within | the retail environment   | 14.77MB      | 2015-02-17    |                |                  |          |     |    |
| > Cashing in on better Wi-Fi within | the retail environment   | 14.77MB      | 2015-02-17    |                |                  |          |     |    |
| > WhatTheRuck                       |                          | 6.45MB       | 2015-02-17    |                |                  |          |     |    |

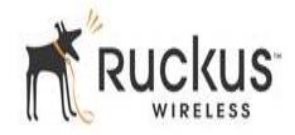

## Online Training (2)

Click on "Get Partner Training" from the central menu

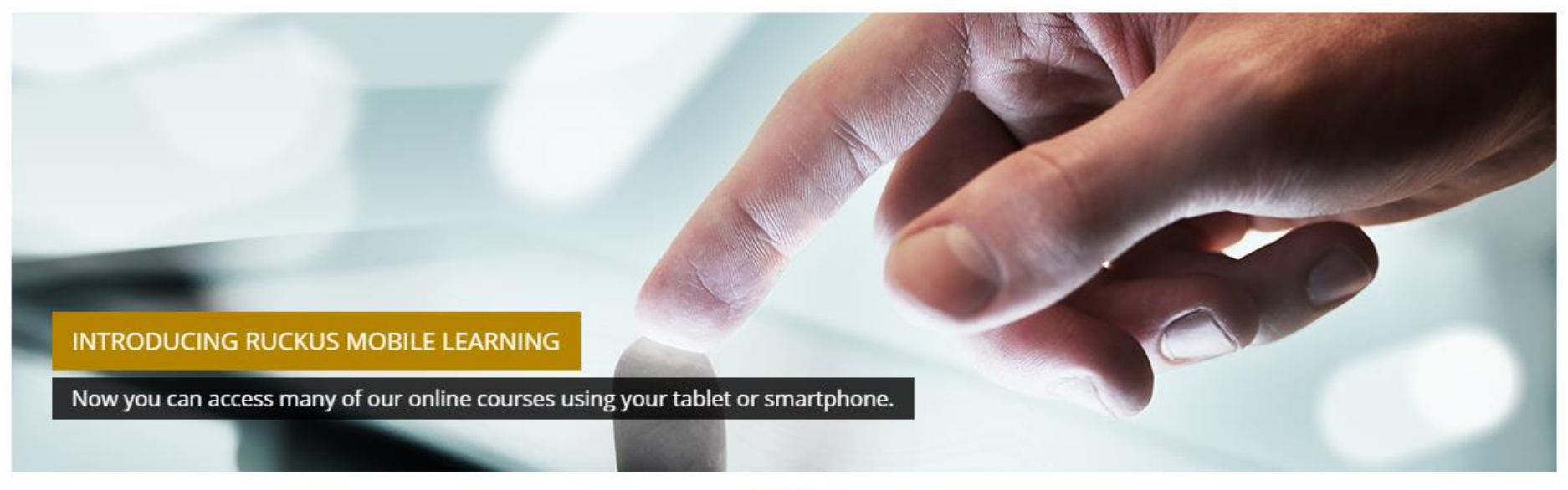

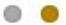

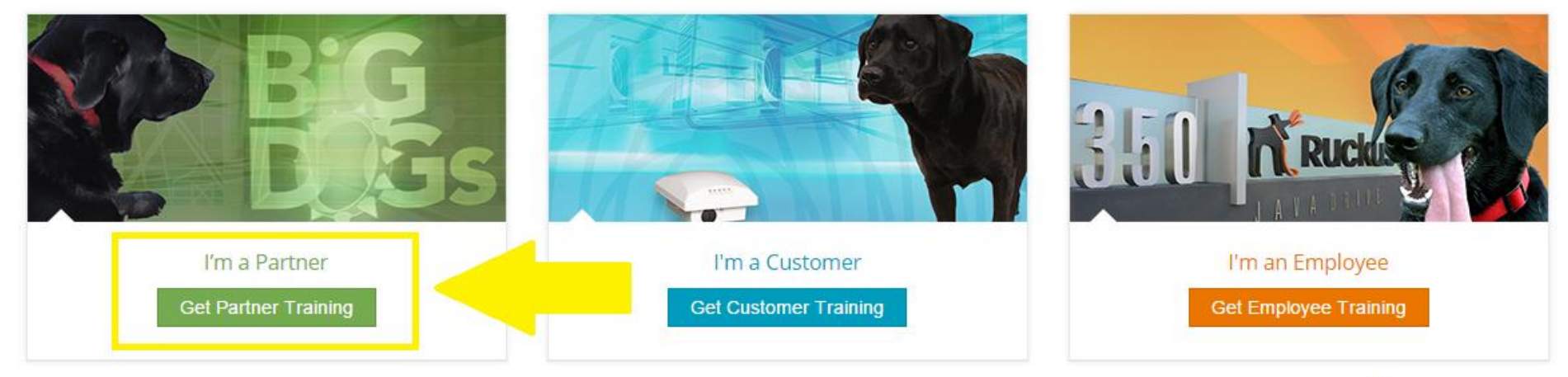

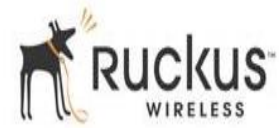

## Online Training (2)

Login using your Partner or Support username and password if requested, or alternately click on "Get access now"

# Returning user?

Login using your Partners or Support username and password (Cookies must be enabled in your browser) (?)

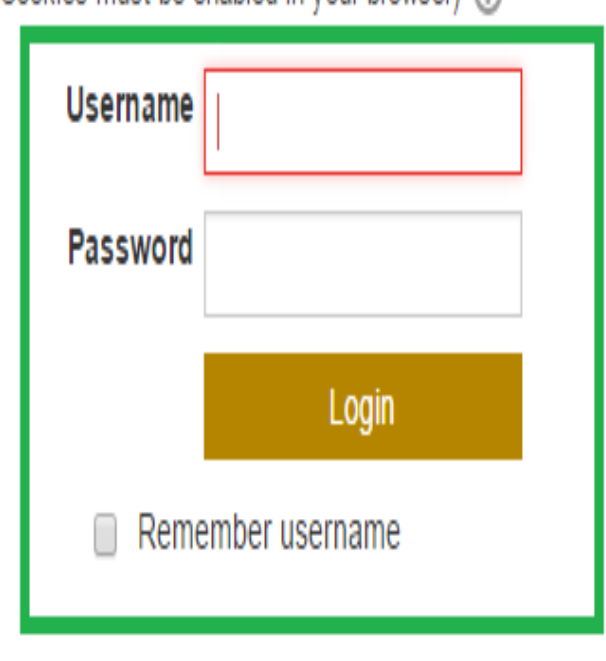

# Not signed up yet?

Ruckus Training requires a Support or Partners account. You can create a free Support account and start your training right now by following the link below.

Bonus: By signing up for Ruckus Support, you will receive all the benefits of the Support website, including access to Knowledgebase articles, updates, and our Forum.

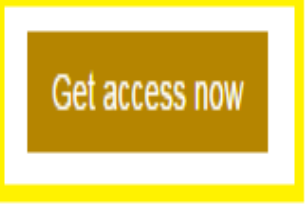

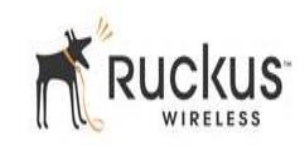

## Sales & Technical Training

## To become a Big Dog Partner at least one sales person from your company should complete the **<u>Ruckus Sales Expert (REX)</u>**, this is free of charge

#### Big Dogs, Top Dogs and Alpha Dogs Partner Training

Ruckus Wireless approved Big Dog and Top Dog Partners are required to successfully complete the certifications for WiSE Guy and Ruckus Sales Expert (REx).

All online supporting courses and the online Ruckus Sales Expert Certification Exam are available to you for free.

#### Certificate Requirements

| Certificate | Exam and Supporting Course Links                                                                                                    | Big<br>Dog      | Top<br>Dog                      | Alpha<br>Dog          | Price<br>(USD)         | Certificate Period<br>(Years)          |
|-------------|----------------------------------------------------------------------------------------------------|-----------------|---------------------------------|-----------------------|------------------------|----------------------------------------|
| WISE        | <ul> <li>Wireless Solutions Engineer (WiSE) Level 1</li> <li>Exam <ul> <li>Wi-Fi Essentials</li> <li>ZoneDirector 9.6 Installation and Management with 9.7 Updates</li> </ul> </li> </ul>                                  | 1*              | 2*                              | 3*                    | \$150                  | 2                                      |
| WISE        | <ul> <li>Wireless Solutions Engineer (WiSE) Level 2</li> <li>Exam <ul> <li>Wi-Fi Essentials</li> <li>ZoneDirector 9.6 Installation and Management with 9.7 Updates</li> <li>Basic Wi-Fi Site Survey</li> </ul> </li> </ul> | *<br>ICK (<br>M | *<br>ON TH                      | *<br>E EXAN           | \$250<br>A LINK        | 2<br>AND COMPLETE                      |
|             | <ul> <li>Ruckus Sales Expert (REx) Exam</li> <li>Introduction to Ruckus Products</li> <li>Sales Essentials</li> </ul>                                                                                                    | 1*              | <sup>3*</sup><br>FIRST<br>TRAIN | 4*<br>OF ALI<br>ING W | Free<br>COMP<br>ATCHII | Perpetual<br>LETE THE<br>NG THE VIDEOS |

\* number of people with certification.

All certifications should be completed within 60 days of partner application approval

Passing either WiSE L1 or WiSE L2 will fulfill a WiSE Certification requirement for Big Dog, Top Dog and Alpha Dog Partners.

\*First of all complete the training by clicking on the links (<u>Introduction to Ruckus</u> <u>Products</u>, and <u>Sales Essentials</u>) and watching the Video Training. Then click on the <u>Ruckus Sales Expert (REx) Exam</u> link and complete the exam.

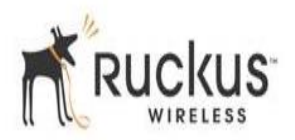

## Sales & Technical Training

To become a Big Dog Partner at least one technical person from your company should complete the **Wireless Solutions Engineer (WiSE) Level 1 Exam**\*, for which you will have to pay a \$150 fee.

#### Big Dogs, Top Dogs and Alpha Dogs Partner Training

Ruckus Wireless approved Big Dog and Top Dog Partners are required to successfully complete the certifications for WiSE Guy and Ruckus Sales Expert (REx).

All online supporting courses and the online Ruckus Sales Expert Certification Exam are available to you for free.

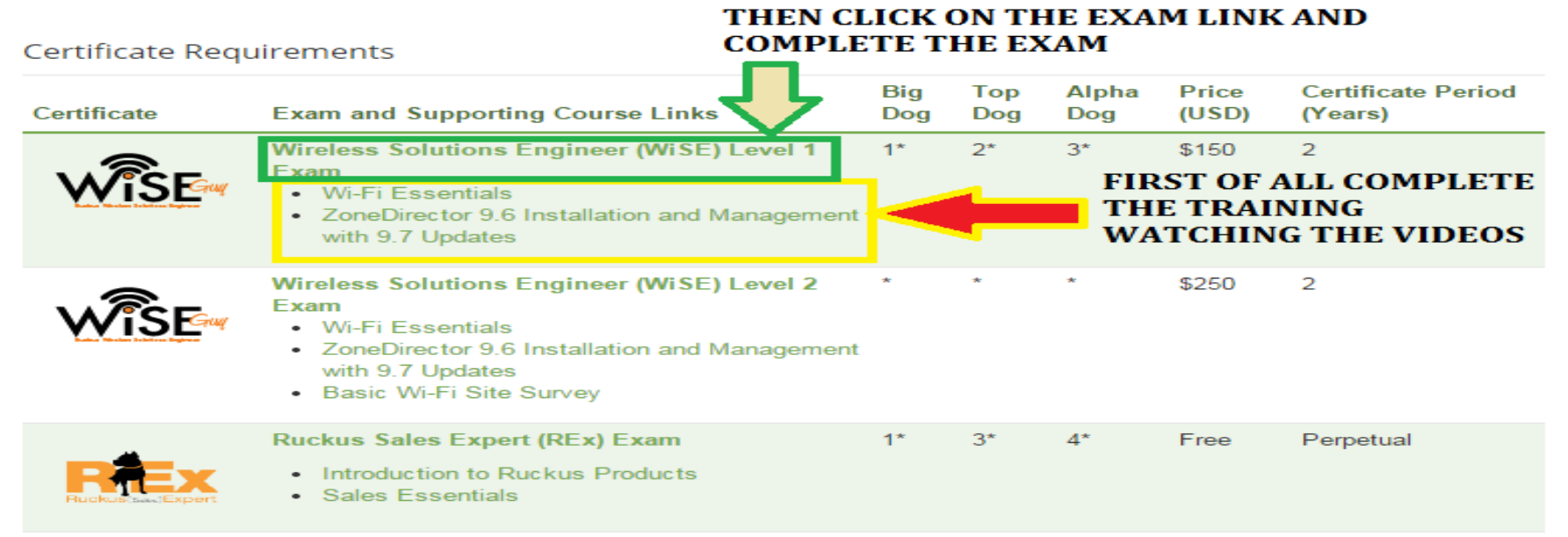

\* number of people with certification.

All certifications should be completed within 60 days of partner application approval

Passing either WiSE L1 or WiSE L2 will fulfill a WiSE Certification requirement for Big Dog, Top Dog and Alpha Dog Partners.

\*First of all complete the training by clicking on the links (<u>Wi-Fi Essentials</u>, and <u>Zone</u> <u>Director 9.6 Installation...</u>) and watching the Video Training. Then click on the <u>WiSE</u> <u>Level 1 Exam</u> link and complete the exam.

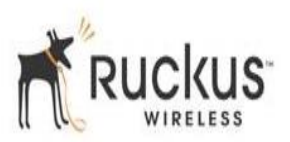

## Sales & Technical Training

Once you click on <u>Wireless Solutions Engineer (WiSE) Level 1 Exam</u>, click on the <u>Buy Now</u> button to pay the \$150 fee and then you will be able to enroll for the exam.

## **Enrollment options**

### Ruckus WiSE Level 1 Certification Exam

#### Course purpose

WiSE Level 1 is our primary certification. It ensures that you have the necessary skills to design, deploy, manage, and support robust wireless networks consisting of a range of Ruckus smart Wi-Fi products, including ZoneDirector controllers and Access Points at revision 9.6.

#### Who should attend

This certification is intended for Ruckus partners and network engineers who manage ZoneDirector deployments.

Delivery method: Online exam, 90 multiple choice and matching questions

Price: \$150.00 USD

#### Buy Now

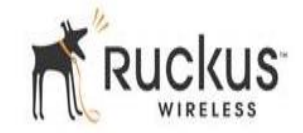

7

# **RUCKUS SUPPORT PORTAL**

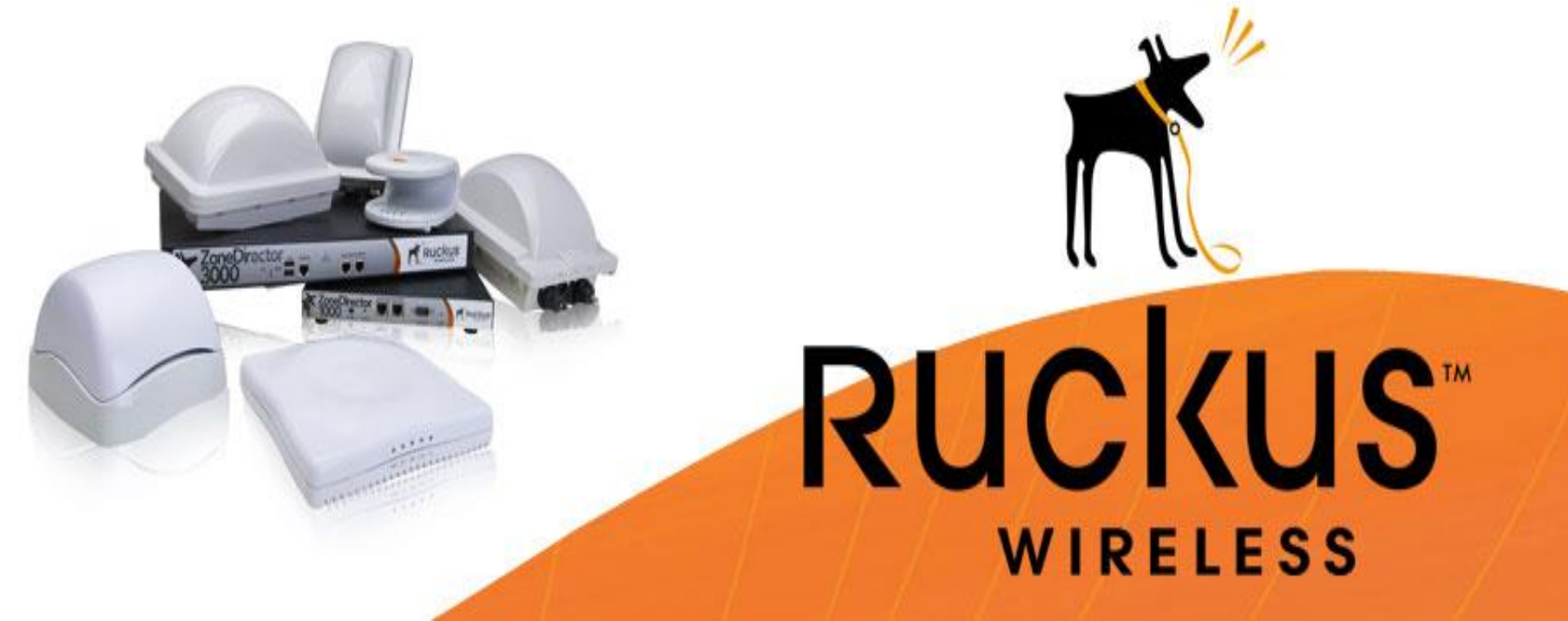

## How to activate a Support Portal Account

Once logged into the Ruckus Partner Portal <u>http://partners.ruckuswireless.com/user/login</u> select from the Top Menu "Support" or click on <u>https://support.ruckuswireless.com/</u>

|                                                                                                    |                                       | V      | vww   | SUPPORT  | TRAINING | CONTACT | © /                            | ADD A NEW U      | SER | 3 <b>F</b> 7 S | in 1 |  |
|----------------------------------------------------------------------------------------------------|---------------------------------------|--------|-------|----------|----------|---------|--------------------------------|------------------|-----|----------------|------|--|
|                                                                                                    |                                       |        |       |          |          |         |                                |                  |     |                |      |  |
|                                                                                                    | RESOURCES PRODUCTS VERTICALS ECOSYSTE |        |       |          |          |         | STEM PARTNERS TOOLS COMPETITIV |                  |     |                |      |  |
|                                                                                                    |                                       |        |       |          |          |         |                                |                  |     |                |      |  |
| Welcome to the new Partner Portal!                                                                                                    |                                       |        |       |          |          |         |                                | Started          |     |                |      |  |
| Welcome to the new Partner Portal! Not only is the site now mobile friendly, but it has been redesigned to enhance the user experience! |                                       |        |       |          |          |         |                                | O Renewals       |     |                |      |  |
|                                                                                                    |                                       |        |       |          |          |         |                                | 🗹 Register Deals |     |                |      |  |
| New Documents                                                                                                    |                                       |        |       |          |          | *       | Mana                           | age Lead         | S   |                |      |  |
| > WhatTheRuck                                                                                                    |                                       |        | 6.45  | MB 2015- | -02-17   |         |                                |                  |     |                |      |  |
| > Cashing in on better Wi-Fi within t                                                                                                   | he retail envir                       | onment | 14.77 | MB 2015- | -02-17   |         |                                |                  |     |                |      |  |
| > Cashing in on better Wi-Fi within t                                                                                                   | he retail envir                       | onment | 14.77 | MB 2015- | -02-17   |         |                                |                  |     |                |      |  |
| > WhatTheRuck                                                                                                    |                                       |        | 6.45  | MB 2015- | -02-17   |         |                                |                  |     |                |      |  |
| > R500 vs Aruba 205 Comparison                                                                                                    |                                       |        | 4.79  | MB 2015- | -02-17   |         |                                |                  |     |                |      |  |

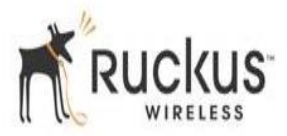

## Register your new product

You can Activate Your Support Contract & License Code by clicking on "Activate Purchase" or

Register Your Products For Warranty by clicking on "Register Warranty"

|                                                   |                          | DOCUMENTS                           | DOWNLOADS                     | KNOWLEDGE                    | Forum | PRODUCTS      | CASES | ASSETS  | 1      |
|---------------------------------------------------|--------------------------|-------------------------------------|-------------------------------|------------------------------|-------|---------------|-------|---------|--------|
|                                                   |                          |                                     | What                          | : do you need help wi        | th?   |               | ٩     | Support | : Chat |
| Technical Documents                               | →                        | 🛃 Software D                        | ÷                             | → Activate Purchase          |       |               | 0     |         |        |
| vSPoT 1.1 Release Notes<br>SPoT 2.1 Release Notes | (15/02/09)<br>(15/02/09) | vSPoT 1.1 (GA Re<br>RuckOS 3.0.3 (M | ease (15/02/09)<br>(15/02/09) | Register Warranty            |       |               | Ø     |         |        |
| SPoT 2.1 User Guide                               | (15/02/09)               | RuckOS 3.0.3 MF                     | (15/02/09)                    | (15/02/09) Download Licenses |       |               | Ø     |         |        |
| Choose A Product                                  | •                        | Choose A Product 🔹                  |                               |                              | S     | Submit A Case |       |         | 1      |
| Mowledge Base Articles                            | <b>→</b>                 | 💩 Announcen                         | nents & Forum Dis             | cussions →                   | V     | ew Customer   | S     |         | •      |
| 0 A J                                             |                          | ۸                                   | NT 1 1                        | D- (0015/00/11)              |       |               |       |         |        |

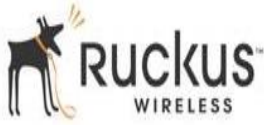

## Downloads

Select "Downloads" from the Top Menu to download the latest available software releases and firmware updates

|                                         | DOCUMENTS       | DOWNLOADS KNOWLED  | GE FORUM PRODUCTS    | CASES ASSETS     | •   |
|-----------------------------------------|-----------------|--------------------|----------------------|------------------|-----|
| Downloads                               |                 | What do you need h | elp with?            | Q Support Ch     | hat |
|                                         |                 |                    |                      |                  |     |
| Software Downloads                      |                 |                    | Prev 1 2 3           | 4 5 17 18 Next 🕨 |     |
| Bearch software name, description, pro  | oduct name, etc | Q Choose A Produc  | t                    | •                |     |
| Name                                    |                 | Rele               | ase Version File Typ | e Last Updated   |     |
| FlexMaster 9.6.0.0.17 - 9.6.1.0.4 Patch | 1               | 9.6                | 🖹 tar                | 2014-11-14       |     |
| SmartCell 8800-s AP Software 9.6.1.0.   | 15              | 9.6.1              | BL7                  | 2014-11-14       |     |
| ZD1000 9.3.4.0.21 MR Software Relea     | se              | 9.3.4              | 🗎 IMG                | 2014-11-14       |     |
| ZD1100 9.4.3.0.22 MR Software Relea     | se              | 9.4.3              | IMG IMG              | 2014-11-14       |     |
| ZD1100 9.6.1.0.15 MR Software Relea     | se              | 9.6.1              | PDF                  | 2014-11-14       |     |
| ZD3000 9.3.4.0.21 MR Software Relea     | se              | 9.3.4              | IMG IMG              | 2014-11-14       |     |
| ZD5000 9.4.3.0.22 MR Software Relea     | se              | 9.4.3              | IMG                  | 2014-11-14       |     |
| ZF2942 Firmware 9.6.1.0.15              |                 | 9.6.1              | ₿L7                  | 2014-11-14       |     |
| ZF7321 Firmware 9.6.1.0.15              |                 | 9.6.1              | BL7                  | 2014-11-14       |     |

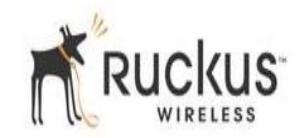

## Log a Case

If you have a post-sales query you can Submit a case by clicking on the right hand menu tab: "Submit a Case"\*

|                                                   |                          | DOCUMENTS                            | DOWNLOADS                               | KNOWLEDGE                    | FORUM | PRODUCTS CASE   | s Assets | 1       |
|---------------------------------------------------|--------------------------|--------------------------------------|-----------------------------------------|------------------------------|-------|-----------------|----------|---------|
|                                                   |                          |                                      | What d                                  | o you need help wi           | th?   | ٥               | Support  | t Chat  |
| Technical Documents                               | <b>→</b>                 | ➡ Software D                         | ownloads                                | ÷                            | Act   | tivate Purchase |          | <b></b> |
| vSPoT 1.1 Release Notes<br>SPoT 2.1 Release Notes | (15/02/09)<br>(15/02/09) | vSPoT 1.1 (GA Re<br>RuckOS 3.0.3 (Mi | efresh) Software Relea<br>R) MIBs (ZIP) | use (15/02/09)<br>(15/02/09) | Re    | gister Warranty |          | Ø       |
| SPoT 2.1 User Guide                               | (15/02/09)               | RuckOS 3.0.3 MF                      | (15/02/09)                              | (15/02/09) Download Licenses |       |                 | Ø        |         |
| Choose A Product                                  | •                        | Choose A Prod                        | luct                                    | Ţ                            | Su    | bmit A Case     |          | ۳       |
| Mowledge Base Articles                            | ÷                        | <b>&amp;</b> Announcen               | nents & Forum Disc                      | ussions 🔸                    | Vie   | w Customers     |          | ٨       |

Follow the "Instructions" on how to fill in the form (STEP1 and STEP2)

\*You can check your existing *Open Cases* by clicking on the top menu tab: "CASES"